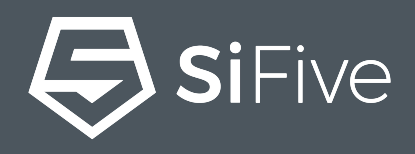

# From a Custom 2 Series Core to Hello World in 30 Minutes

Drew Barbier - Sr. Product Marketing Manager Amy Lindburg - Director Product Management May, 2019

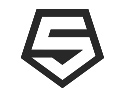

This presentation will introduce SiFive Core Designer, our RISC-V Core IP deliverables, and software development methodologies.

At the end of this presentation you will know how to create a custom SiFive 2 Series Core and write software targeting that core.

# RISC-V®

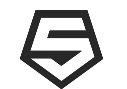

### **3-Part Webinar Series**

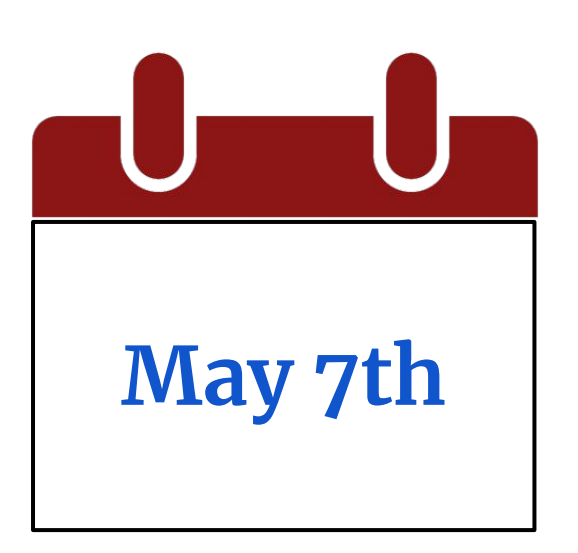

An Introduction to the RISC-V Architecture

SiFive's 2 Series RISC-V Core IP

May 15th

May 23rd From a Custom 2 Series

Core to Hello World in 30 Minutes

https://info.sifive.com/risc-v-second-webinar-series

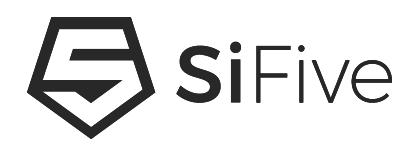

# **SiFive Core Designer**

### **2 Series IP Bundle**

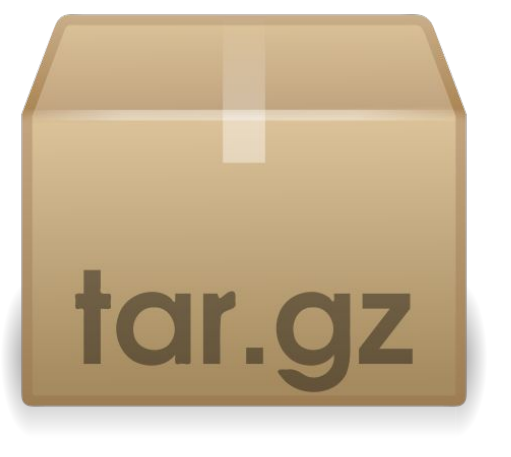

#### SCD-deliverable

- arty-a7-100t-scd-deliverable
  - FPGA bitstream
- docs
  - Manual functional description of the deliverable
  - User Guide detailed deliverable description including information on the integration, and testbench
  - Arty FPGA User Guide describes how to use the FPGA deliverable
- info
  - Metadata about the design including device tree, retiming, and SiFive Insight description
- tests
  - Included testbench tests
- verilog
  - Design
    - the actual verilog design
  - Memories
    - SRAM behavioural models
  - sifive\_insight
    - Sifive Insight modules
  - Testbench
    - simulation testbench
- Makefile runs the simulation testbench

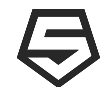

# **2 Series Clocking**

#### 2 Series has 2 clocks

- clock
  - Main CPU and L1 memory clock
- rtc\_toggle
  - Real Time Clock input as defined by RISC-V Architecture (mtime)
  - Must run at strictly less than half the rate of *clock*
- Clocking relationship
  - clock > (2x rtc\_toggle)

#### **Constraints File**

• Constraint files, if required, are documented in the User Guide

#### Retiming

- Module retiming can help improve frequency
- Modules which need to be retimed are documented in the info folder in the retiming\_modules.txt file
- 2 Series FPU benefits from retiming

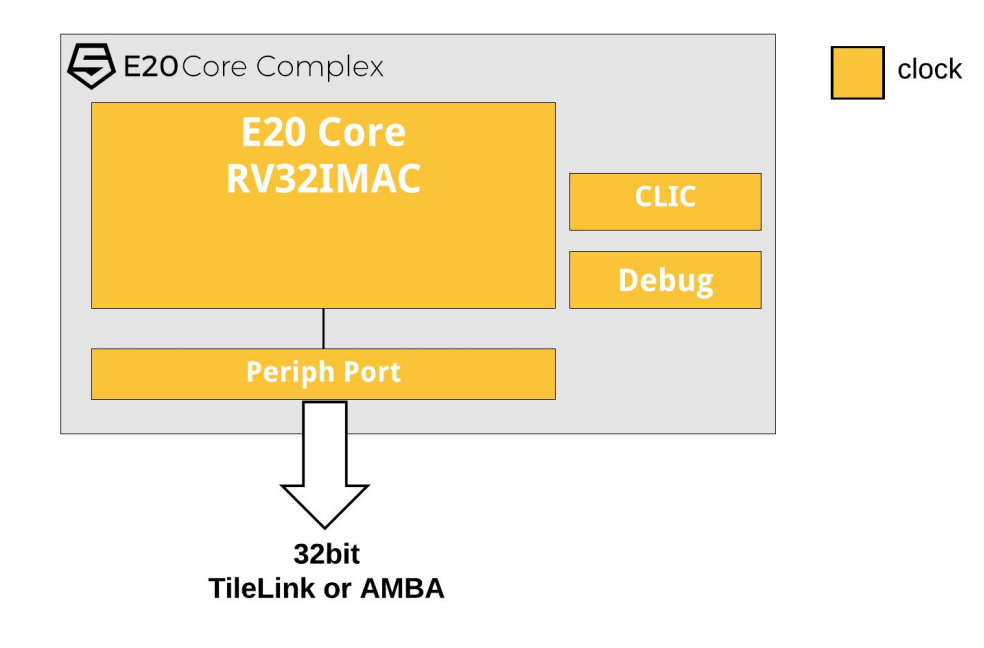

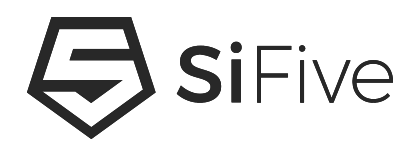

# **Software Development**

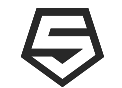

#### What is Freedom E SDK

- Embedded development kit providing a command line driven workflow with Examples and Utilities including BSP's for
  - Standard Core IP Deliverables
  - Standard Core FPGA Deliverables
  - SiFive Development Boards
- Examples use Freedom Metal to provide portability
- Open source repository
  - <u>https://github.com/sifive/freedom-e-sdk</u>

#### What is Freedom Metal

- Library for writing Portable, Bare Metal SW for all SiFive devices
  - A Bare Metal C application environment
  - An API for controlling CPU features and peripherals
  - The ability to retarget to any SiFive RISC-V product
  - A RISC-V hardware abstraction layer (HAL)
- Uses BSP's to provide target adaptation
- Open source repository
  - <u>https://github.com/sifive/freedom-metal</u>

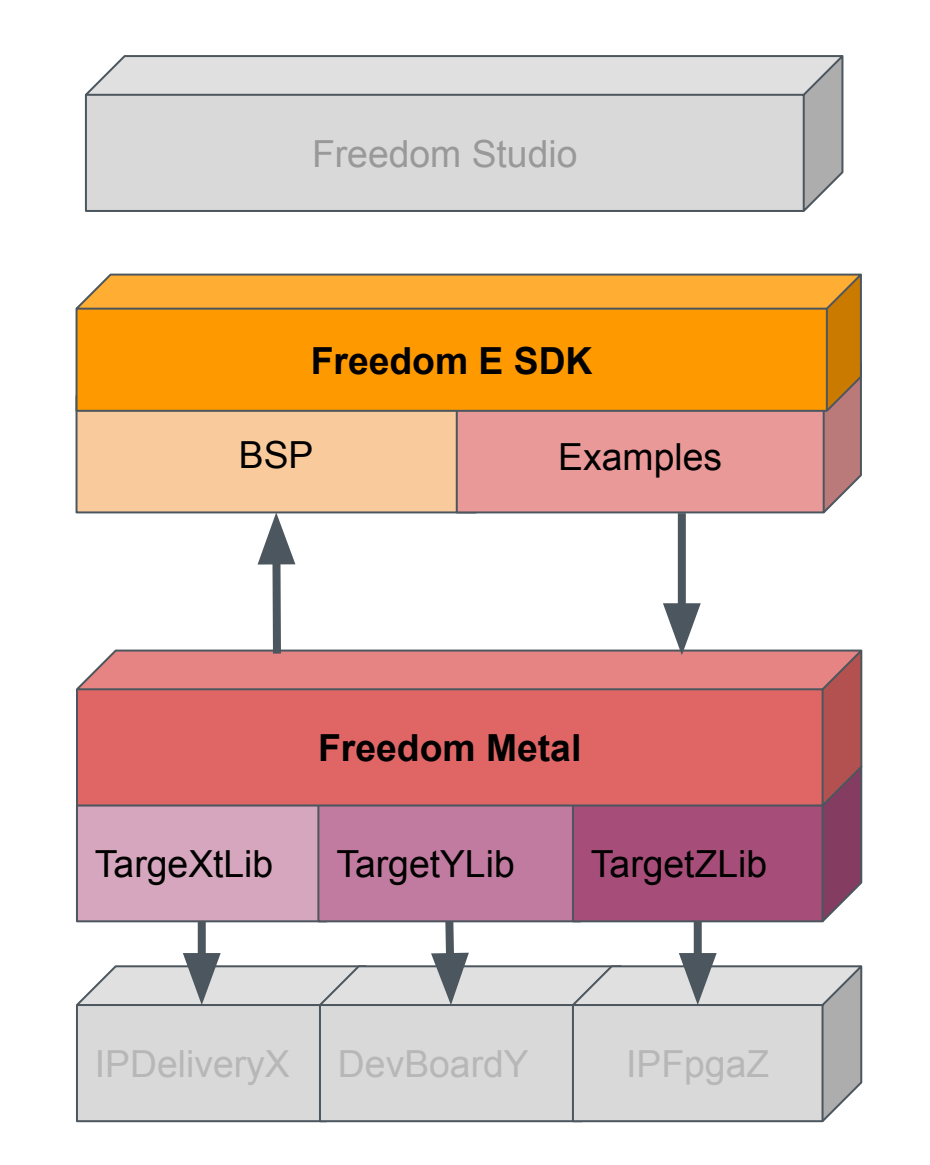

**Si**Five

### Freedom Metal BSP for Custom Cores

- The customizability of our RISC-V Core IP also means that our software has to be as easily customizable
- SiFive have created tools to quickly and easily create Freedom Metal BSPs using the DTS delivered with our Core IP
  - <u>https://github.com/sifive/freedom-devicetree-tools</u>
  - Application Note describing how to create custom core BSPs
- Moving forward, Freedom Metal BSPs will be included in the IP delivery bundle

| <b>Si</b> Five |                                                 |  |
|----------------|-------------------------------------------------|--|
|                |                                                 |  |
| Custom Core    | e Software Getting Started Guide<br>Version 1.0 |  |
|                | © SiFive, Inc.                                  |  |
|                |                                                 |  |
|                |                                                 |  |

https://www.sifive.com/documentation

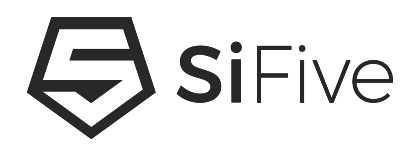

# **Using the FPGA Bitstream**

# Digilent Arty FPGA Platform

- Popular, Low cost, FPGA development board
  - Xilinx Artix-100T FPGA 101,440 Xilinx logic cells
  - 16MB QSPI serial flash interface, 256MB DDR3
  - USB-UART, buttons, switches, LEDs, etc...
- 2 Series synthesises to 32 MHz for fast program execution
  - Allows for evaluation of CPU performance running real software on real hardware at speed
- Purchase directly from Digilent:
  - <u>http://store.digilentinc.com/arty-a7-artix-7-fpga-develop</u> <u>ment-board-for-makers-and-hobbyists/</u>

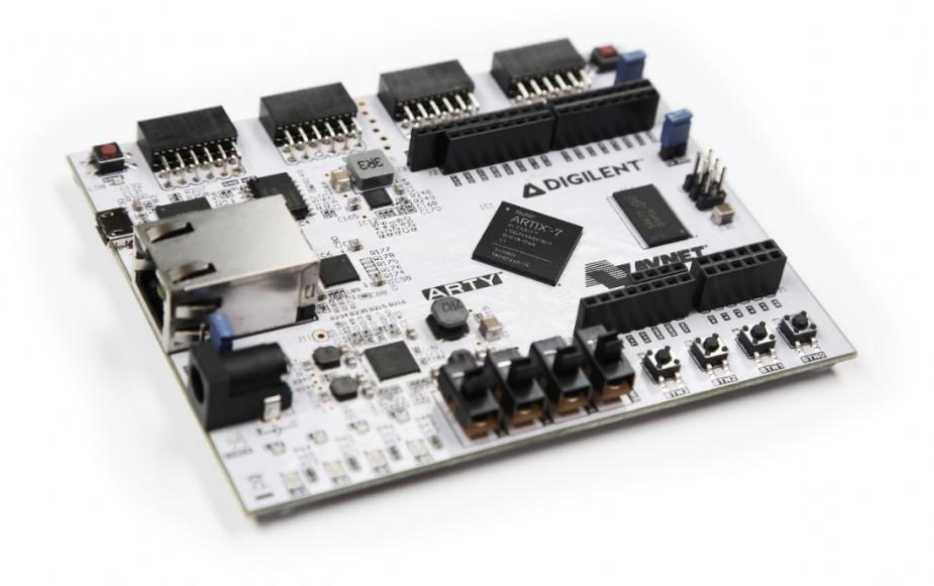

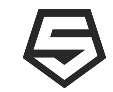

# **Connecting the FPGA to a JTAG Debugger**

- Debug signals are connected to the Arty Board's JD PMOD header (closest to the reset button)
- Tested Probes:
  - Olimex ARM-USB-Tiny (OpenOCD)
  - SEGGER JLINK
  - IAR i-jet
  - Lauterbach TRACE32
- JTAG Signal Mapping
  - Purple TDO Yellow TDI
  - Orange- nTRST Green TMS
  - Blue TCK Grey nRST
  - Black GND White GND
  - Brown VREF RED VREF

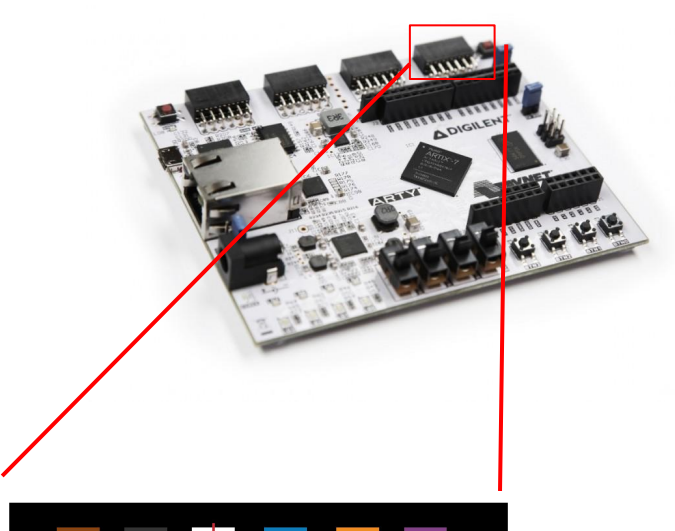

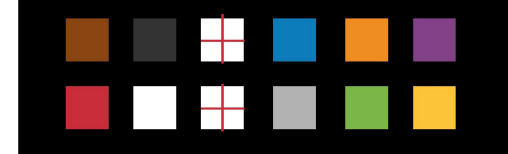

JD PMOD

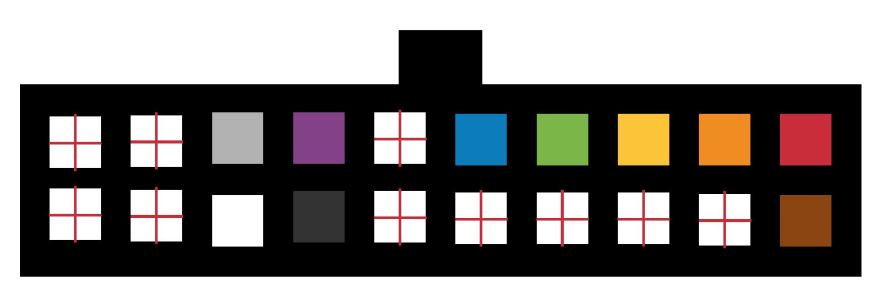

ARM 20 Pin Header

### Demo

- 1. Use Freedom Studio to program the Arty 100T FPGA with the SiFive Core Designer generated bitfile
- 2. Create a new project targeting this specific FPGA platform
- 3. Program the application into the FPGA and run/debug it

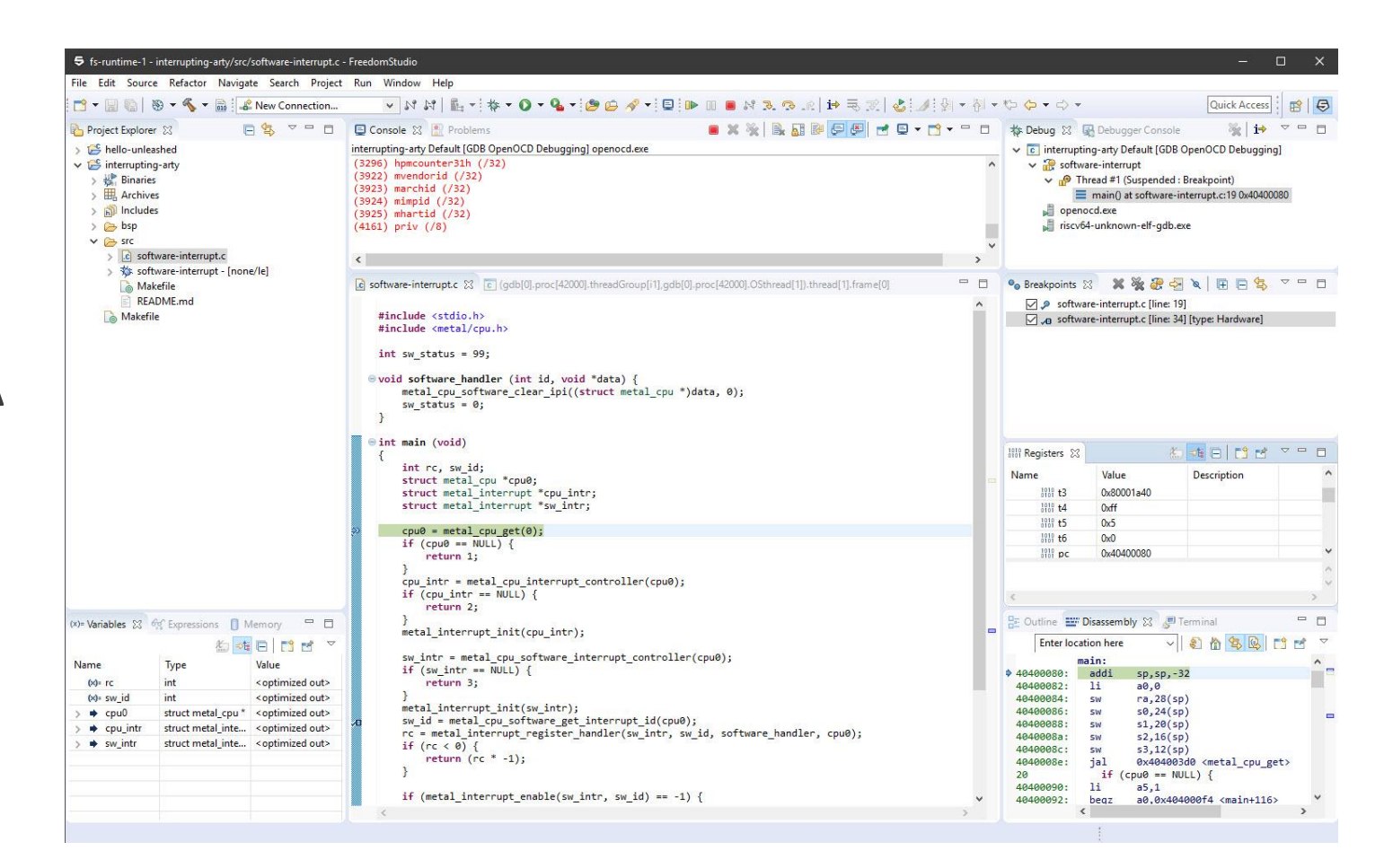

**Si**Five

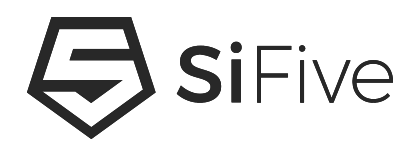

# **Using the RTL Testbench**

### Demo

- 1. Use Freedom Studio to create a new project targeting the RTL testbench
- 2. Run the test
- **3. Explore the resulting wave using SiFive Insight**

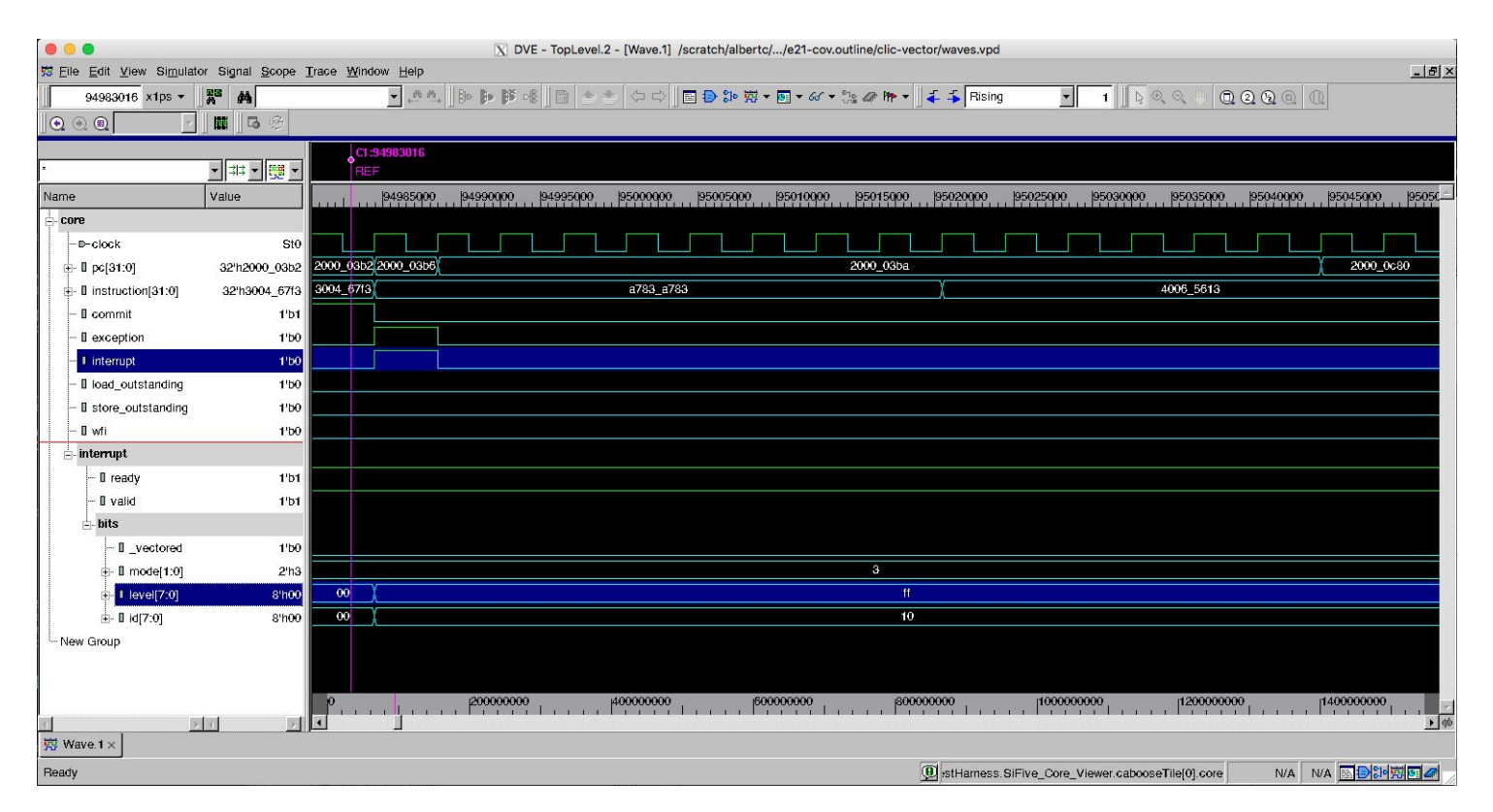

### **Testbench Logs**

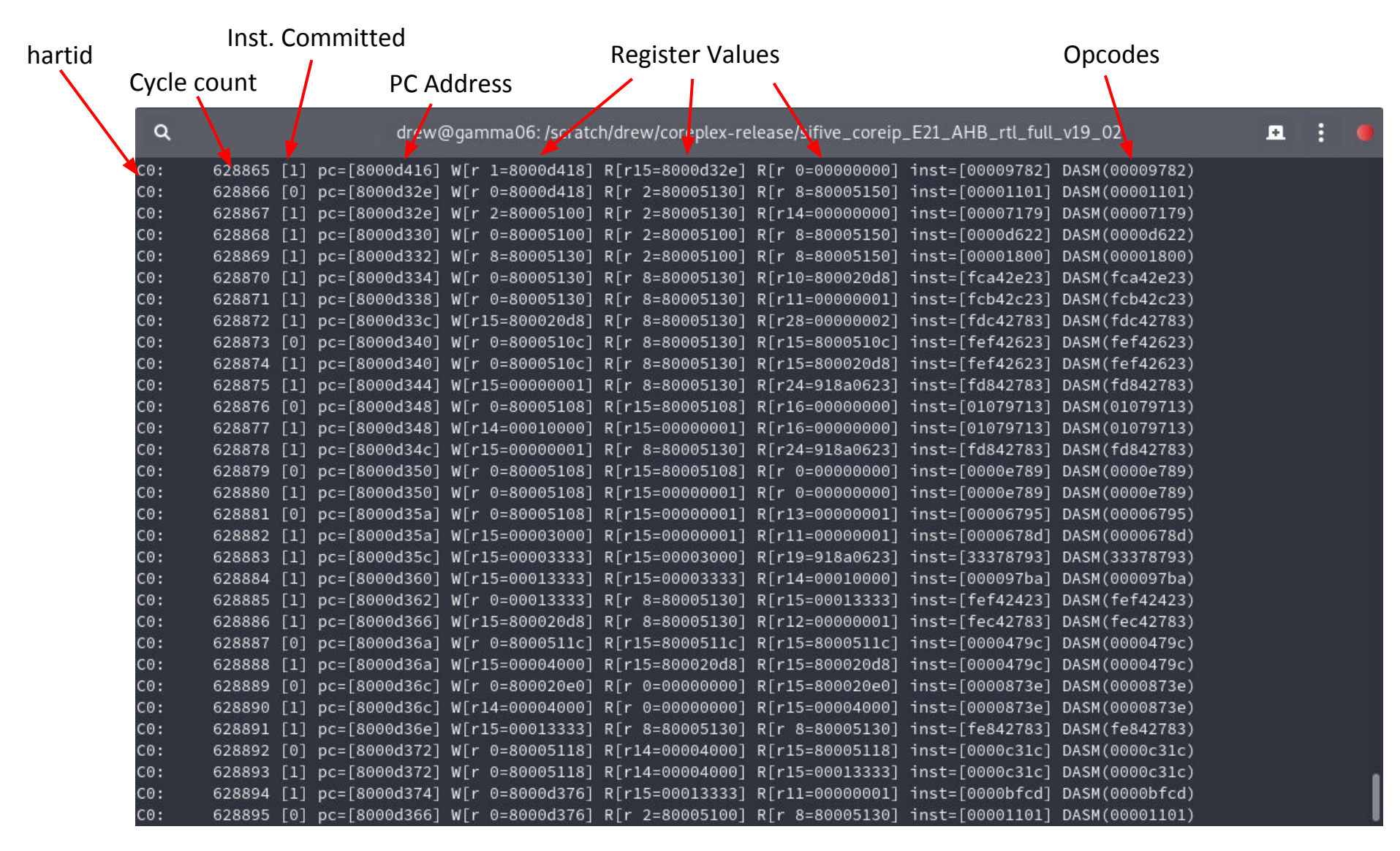

SiFive testbench produces logs for each test providing cycle-by-cycle information

# SiFive Insight - The Fast and Easy Way to See Inside SiFive Core IP

- All important SiFive IP signals exposed in a single Verilog module
  - Logical hierarchy allows for easily discovering signals of interest
  - Clear and intuitive signal names
  - Signals and hierarchy picked and used by the IP designers
- All signals have an English language description
  - Documented in each release
  - A yaml file is also included in the delivery allowing for easy integration with 3<sup>rd</sup> party tools
- SiFive Insight is conditionally included in the design
  - Use for simulation, and by default is removed for synthesis
  - Or... Include in synthesis and connect SCV signals to on chip debug facilities like chipscope or Debug IP

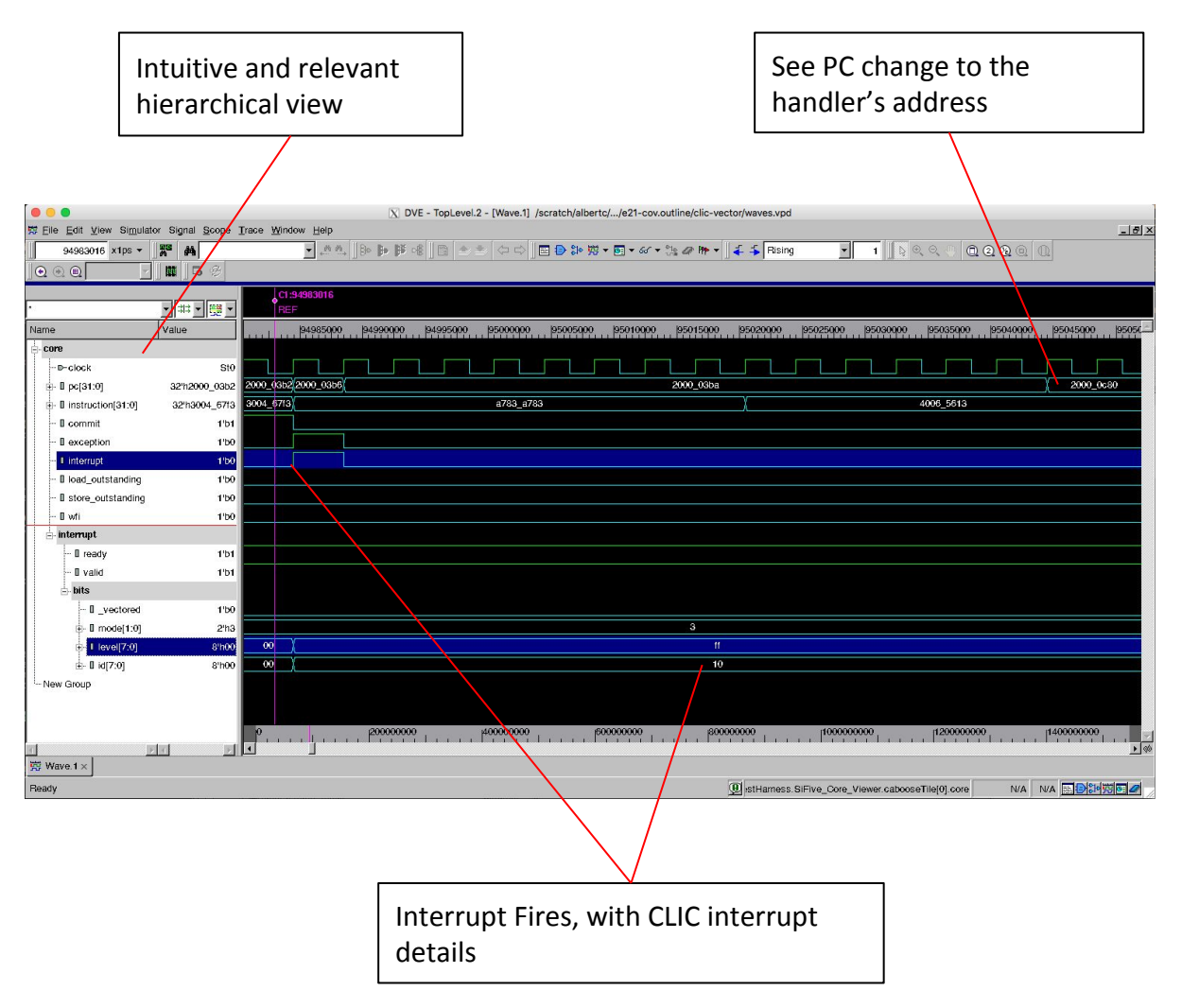

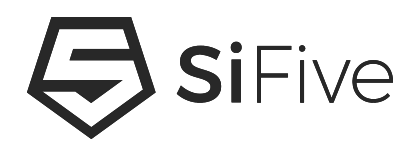

# **More Information**

#### Resources

- https://riscv.org/
  - RISC-V Specifications
  - Links to the RISC-V mailing lists
  - Workshop proceedings
- GitHub
  - <u>https://github.com/sifive/</u>
  - <u>https://github.com/riscv</u>
- https://www.sifive.com/
  - RISC-V IP and Development Boards
  - RISC-V Tools
  - Forums

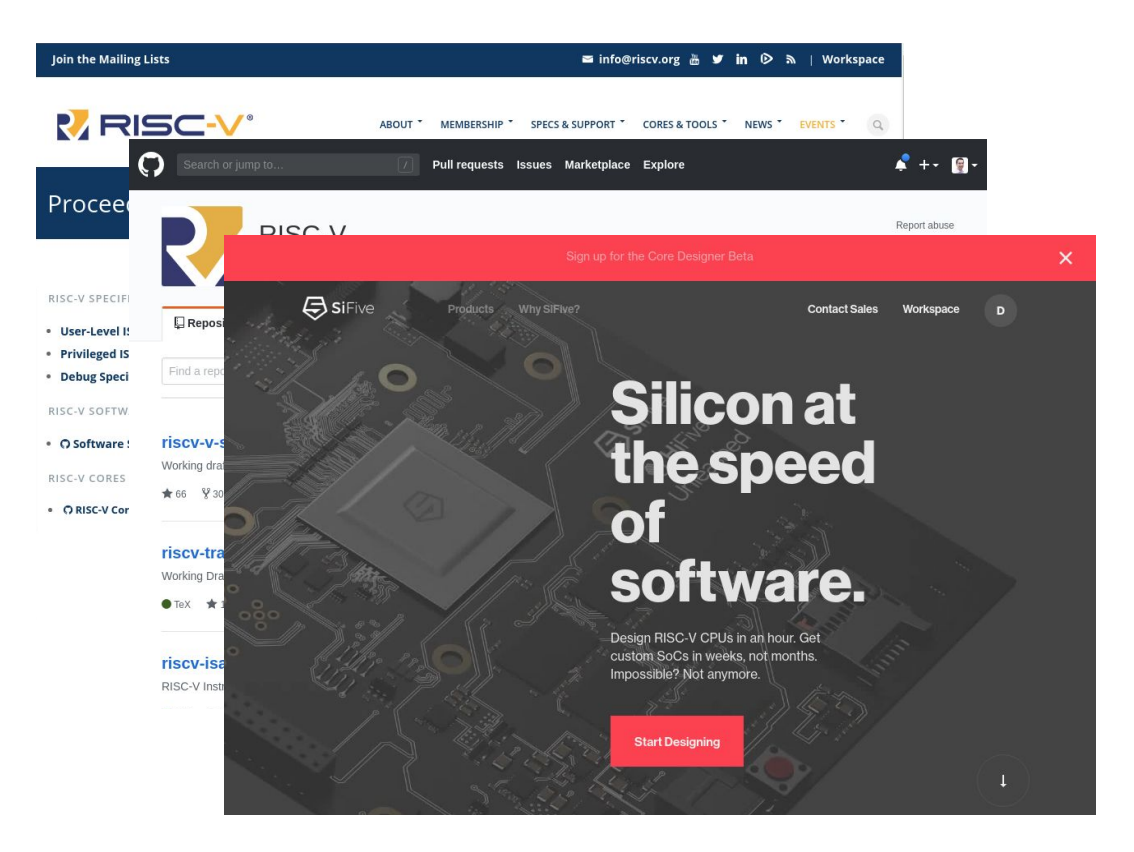

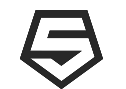

## **3-Part Webinar Series**

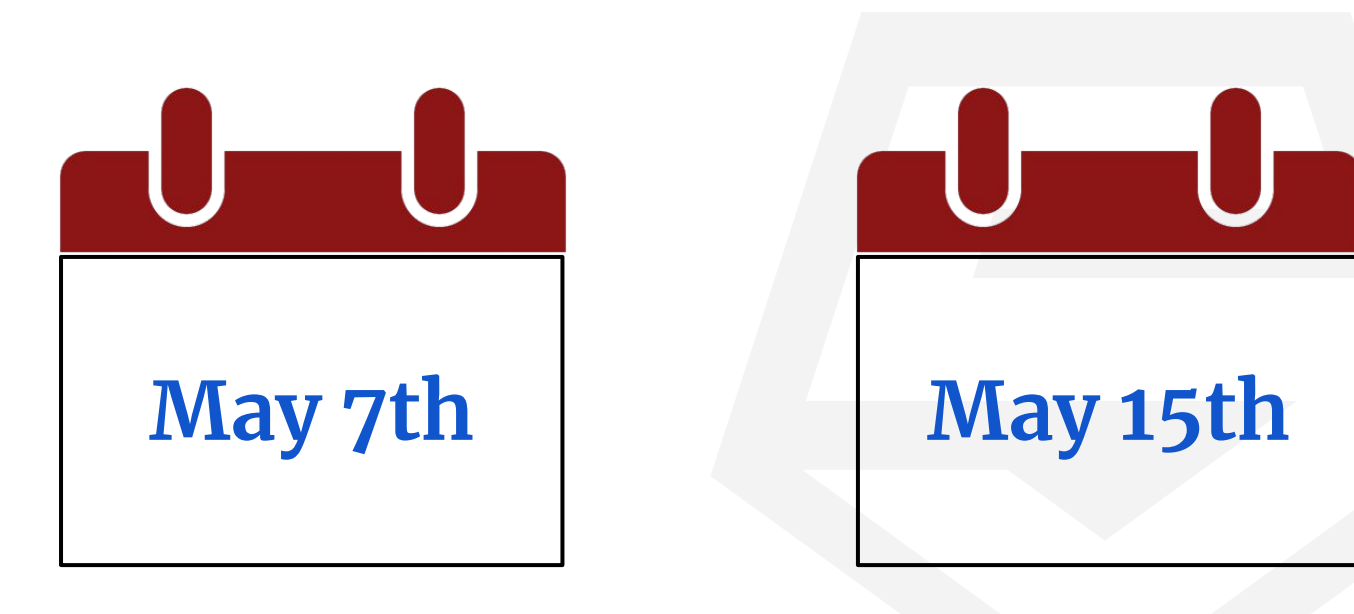

An Introduction to the RISC-V Architecture SiFive's 2 Series Core IP

From a Custom 2 Series Core to Hello World in 30 Minutes

May 23rd

https://info.sifive.com/risc-v-second-webinar-series

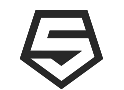

### **Configure a 2 Series Core Now!!!**

| < Workspace                                                                                   |                                                                                                    | 🖨 CoreDesigner                   |                                                                                                    |           |                                                                                                    | Contact Sales |
|-----------------------------------------------------------------------------------------------|----------------------------------------------------------------------------------------------------|----------------------------------|----------------------------------------------------------------------------------------------------|-----------|----------------------------------------------------------------------------------------------------|---------------|
|                                                                                               | 01. Design                                                                                                    | 02. Review                       |                                                                                                    | 03. Build |                                                                                                    |               |
|                                                                                               | E2 Series<br>Untitled E2 Co                                                                                                    | ore                              |                                                                                                    |           |                                                                                                    | Review        |
| Modes & ISA<br>On-Chip Memory<br>Ports<br>Security<br>Debug<br>Interrupts<br>Power Management | Modes & ISA  Privilege Modes  Machine Mode  Machine Mode  User Mode  Core Interfaces  Shared Instruction and Data  ISA Extensions  Multiply (M Extension)  Multiply Performance 8 Cycle 4 Cycle | Separate Instruction and<br>Data | Untitled E2 Core Core Complex<br>E2 SERIES CORE RV32IMAC<br>Machine Mode - User Mode<br>Multiply (1 Cycle) - Atomics - No FP<br>2 Core Interfaces<br>1 Perf Counter PMP<br>4 Regions<br>TIM 0 16 KiB TIM 1 16 KiB<br>JTAG Debug CLIC<br>4 HW Breakpoints<br>JTAG – DMA CLIC |           | Front Port<br>32-bit AHB<br>System Port 0<br>32-bit AHB<br>System Port 1<br>None<br>Peripheral Port<br>32-bit AHB |               |
|                                                                                               | Atomics (A Extension)     Single Precision FP (F                                                                                                    | Ce<br>Extension)                 |                                                                                                    |           |                                                                                                    |               |

https://www.sifive.com/

21

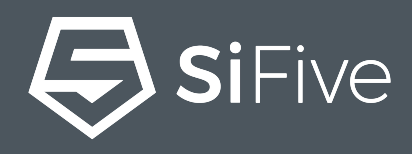

# Thank You